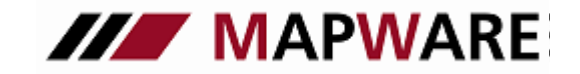

Kunden- und Vertragsverwaltungsprogramm für Makler und Mehrfachagenten

serviceOFFICE

# SCHNITTSTELLENBESCHREIBUNG VON serviceOFFICE ZUM VOKIS KFZ-Rechner

1. Rufen Sie das Service-Modul auf und wählen "Tarifrechner" aus. Im Anschluss wählen Sie den gewünschten Kunden aus.

| Service-Modul       |                            | - 🗆 X                    |
|---------------------|----------------------------|--------------------------|
| MAPWARE             | Service-Modul 🝺            | TIGON AG                 |
|                     |                            |                          |
| >>>serviceOFFICE    | TIGON-<br>Serviceplattform | Kontakt                  |
| Vergleichsrechner 💙 | Gesellschaftsportal        | Telefon<br>0941 / 2962-0 |
| Tarifrechner        | Sondervereinbarungen       | Fax 50941 / 2962-199     |
| Beratungs-Tool      | Speziallösungen DE-News    | E-Mail                   |
| Online-Support      | Produktempfehlungen        |                          |
|                     | Marketingkonzepte          |                          |
|                     | Beraterplattform           |                          |
|                     | Maklernachfolge            |                          |
|                     | Rechtsformwechsel          |                          |

2. Wählen Sie VHV Vokis aus.

| so Tarifrechne              | er für Erfolgreich, Erich         |                                  | _ |                | ×   |
|-----------------------------|-----------------------------------|----------------------------------|---|----------------|-----|
| Titel:<br>am:<br>Bemerkung: | Beratung 14.10.2016               |                                  |   | OK<br>Abbrec   | nen |
| Tarifrechner                |                                   |                                  |   |                |     |
| LV 1871                     | Tarifrechner                      | VHV Vokis                        |   | >              |     |
| Für Beschr                  | eibungen der Schnittstellen beach | nten Sie bitte unsere Leitfäden. |   | <u>Leitfäd</u> | en  |

1

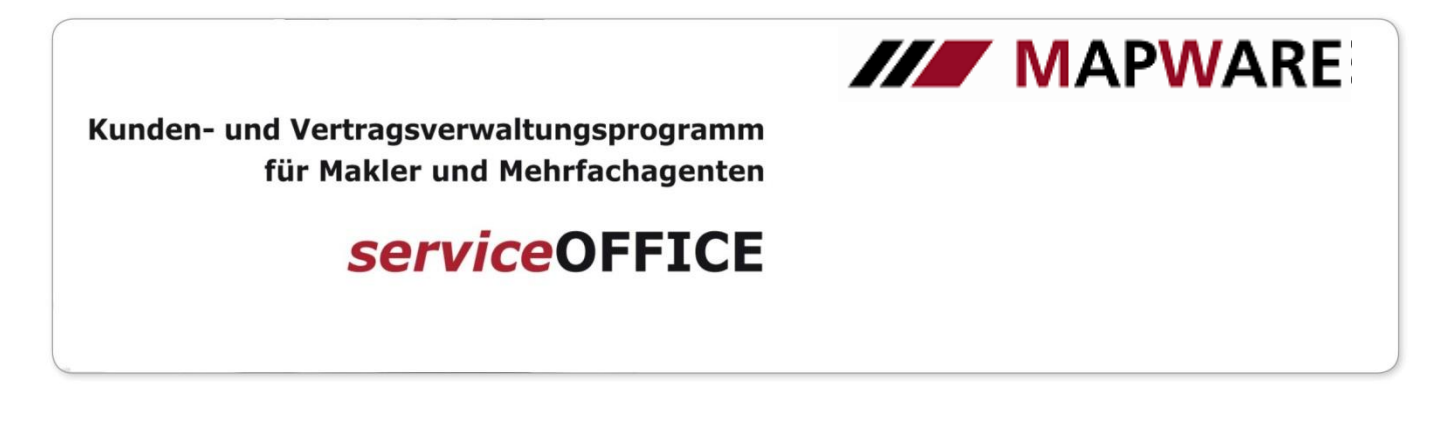

3. Hier wählen Sie den Punkt VHV-Tarifprogramm starten.

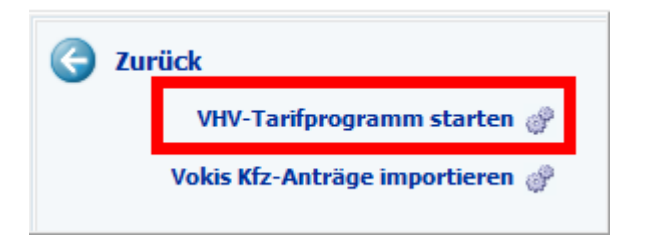

4. Der Angebotsassistent der VHV öffnet sich. Lesen Sie die Informationen und klicken Sie auf Weiter.

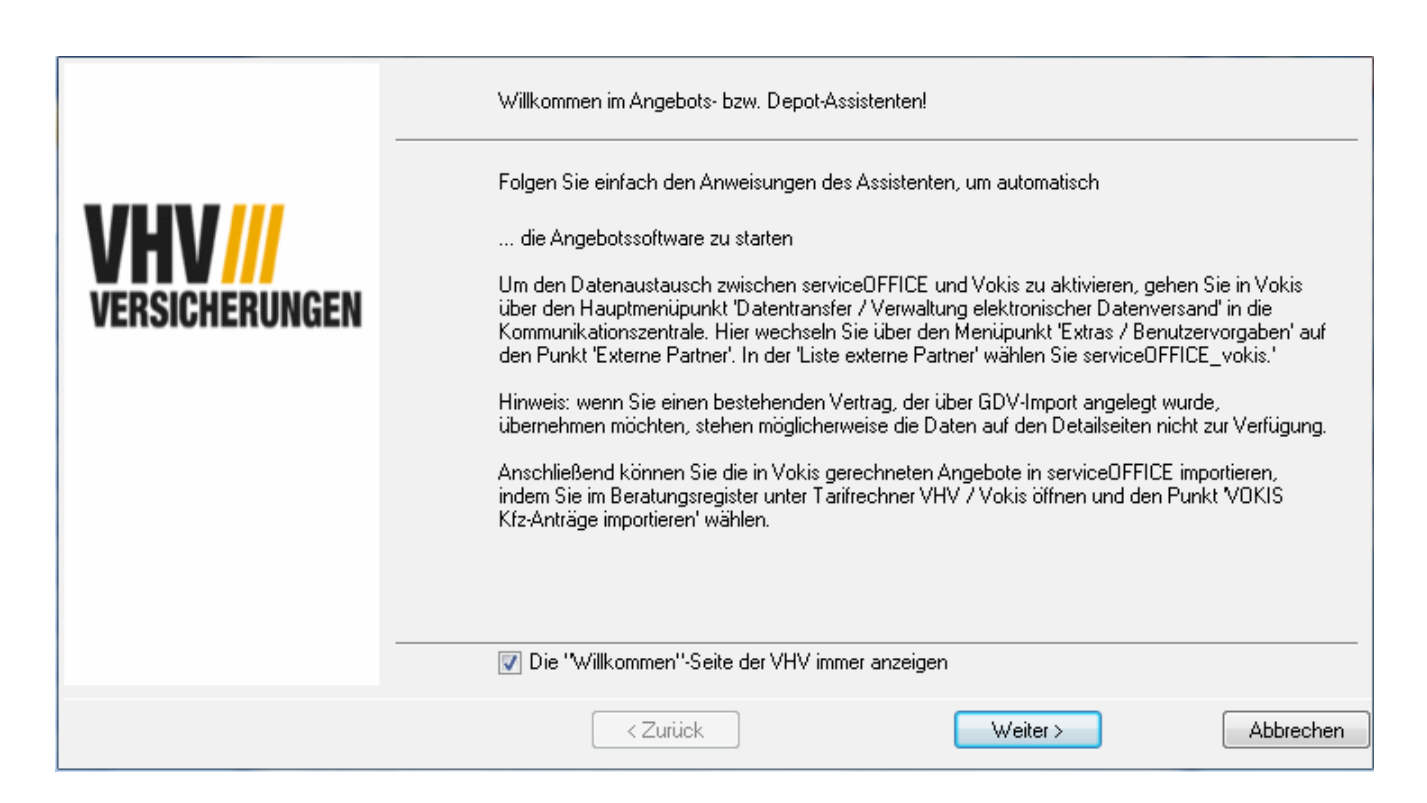

| Kunden- und Vertr<br>für Mal                                                   | agsverwaltungsprogramm<br>kler und Mehrfachagenten                                                              | MAP                                                                                           | NARE                                       |
|--------------------------------------------------------------------------------|----------------------------------------------------------------------------------------------------|-----------------------------------------------------------------------------------------------|--------------------------------------------|
| S                                                                              | serviceOFFICE                                                                                                   |                                                                                               |                                            |
| 5. Danach werden die Dater<br>Bankverbindung des Kun<br>Angebots-Assistenten m | n des aufgerufenen Kunden angeze<br>Iden auswählen, falls Sie mehr als e<br>üssen Sie einmalig Ihre Vermittlern | eigt. Beim Klick auf "Weiter" könner<br>in Konto hinterlegt haben. Beim er<br>ummer eingeben. | n Sie die gewünschte<br>sten Start des VHV |
| -                                                                              | 💿 Privat 🔘 Firma                                                                                                | Typ <u>1</u> : Interessent /-in                                                               |                                            |
|                                                                                | Anrede: Herr Titel:                                                                                             | <u>Familienstand</u> : verheiratet                                                            |                                            |
|                                                                                | Name 1: Erfolgreich                                                                                             | Beru <u>f</u> : Geschäftsführer                                                               |                                            |
|                                                                                | Name 2/Vorn.: Erich                                                                                             | GebName:                                                                                      |                                            |
| VERSICHERUNGEN                                                                 | Name 3:                                                                                                    | Liehalt: "U                                                                                   | <u> </u>                                   |
| VENSIONENONUEN                                                                 | Position:                                                                                                    | Geburtstag: 14.07.1970                                                                        |                                            |
|                                                                                | Anredetext: Sehr geehrter Herr Erfolgreich,                                                                     | Naționalităt: deutsch                                                                         |                                            |
|                                                                                | Lebensgefährte / Ehepartner: Elsa                                                                               | geb.: 17.09.1957 💆                                                                            | 3                                          |
|                                                                                | G <u>e</u> burtsname: Kohle                                                                                     | Geschl.: weiblich                                                                             |                                            |
|                                                                                | Anschrift: <u>S</u> traße/Psf.: Maximilianstraß<br>D Plz/ <u>D</u> rt: 60323 Frankf                             | e 22 unt                                                                                      |                                            |
|                                                                                | Typ Nummer/Adresse                                                                                              | Info                                                                                          |                                            |
|                                                                                | 1 CICIUTI 003 / 2031333                                                                                         | privat au ca. 17.00 Offi                                                                      |                                            |

| 6  | Mit   | einem  | Klick a | auf <b>Rechne</b> | <b>r</b> starten | Sie das | VHV – | Tariforoo | ramm VOKIS |    |
|----|-------|--------|---------|-------------------|------------------|---------|-------|-----------|------------|----|
| υ. | 11110 | CHICHI |         |                   |                  | JIC GUS |       | runpioo   |            | ·• |

Telefon Handy

|                | Wählen Sie bitte das Produkt aus, das im Programm angelegt werden soll. |  |
|----------------|-------------------------------------------------------------------------|--|
|                | Hausratversicherung                                                     |  |
|                | KFZ-Versicherung                                                        |  |
|                | Lebensversicherung                                                      |  |
|                | Privathaftpflicht-Versicherung                                          |  |
| VERSICHERUNGEN | Unfallversicherung                                                      |  |
|                | Wohngebäude-Versicherung                                                |  |
|                |                                                                         |  |
|                |                                                                         |  |
|                |                                                                         |  |
|                |                                                                         |  |
|                |                                                                         |  |
|                |                                                                         |  |
|                |                                                                         |  |
|                |                                                                         |  |
|                | < Zurück Rechner Weiter > Schließer                                     |  |

0171 / 5551234

Weiter >

Abbrechen

< Zurück

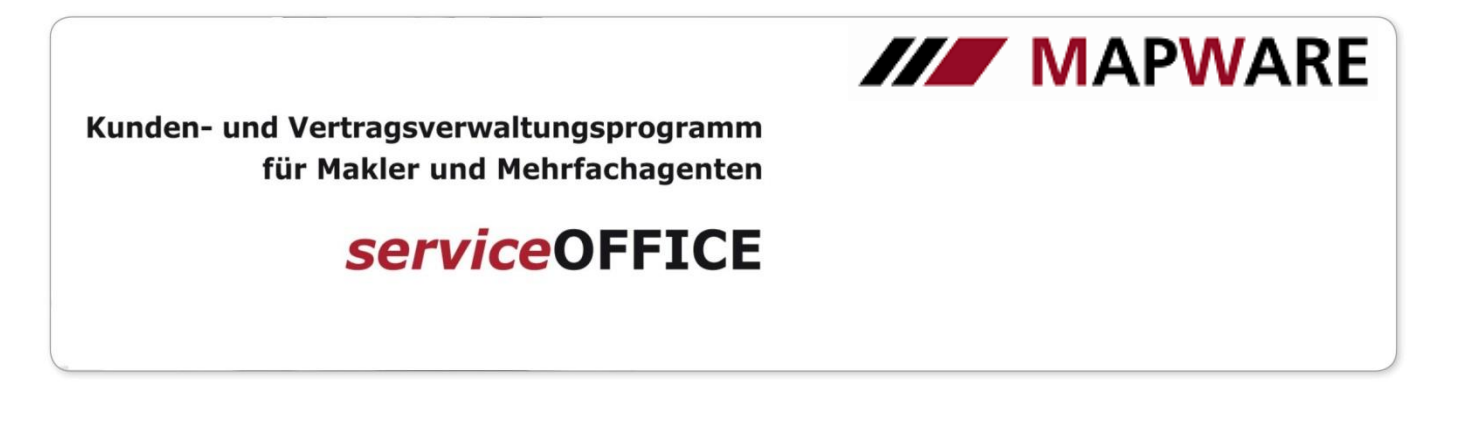

7. Bei KFZ:

Wurde beim Kunden bereits ein Kfz-Vertrag angelegt (unabhängig von der Gesellschaft), erscheint beim Aufruf des VOKIS Kfz-Rechners die Meldung, ob Sie ein neues Angebot berechnen oder ein neues Angebot auf Grundlage eines bestehenden Vertrags "umdecken" möchten. Klicken Sie, nachdem Sie ausgewählt haben, auf **OK** und fahren Sie fort.

| 🎢 bestehenden KFZ-Vertrag für die Angebotsberechnung in VOKIS übernehmen 🛛 🔀 |                                                           |                 |            |              |  |  |  |  |
|------------------------------------------------------------------------------|-----------------------------------------------------------|-----------------|------------|--------------|--|--|--|--|
| 💿 neues Angebot                                                              |                                                           |                 |            |              |  |  |  |  |
| O neues Angebot auf Grundla                                                  | C neues Angebot auf Grundlage eines bestehenden Vertrags: |                 |            |              |  |  |  |  |
| Produktpartner                                                               | Fahrzeug                                                  | Vers. Nr.       | Beginn     | Ablauf :     |  |  |  |  |
| VHV Allgemeine Versicherung                                                  | R-AA 123                                                  | VM/061122/00001 | 01.01.0001 | 01.01.2007 j |  |  |  |  |
|                                                                              |                                                           |                 |            |              |  |  |  |  |
|                                                                              |                                                           |                 |            |              |  |  |  |  |
|                                                                              |                                                           |                 |            |              |  |  |  |  |
|                                                                              |                                                           |                 |            |              |  |  |  |  |
|                                                                              |                                                           |                 |            |              |  |  |  |  |
|                                                                              |                                                           |                 |            |              |  |  |  |  |
|                                                                              |                                                           |                 |            |              |  |  |  |  |
|                                                                              |                                                           |                 |            |              |  |  |  |  |
|                                                                              |                                                           |                 |            | E            |  |  |  |  |
|                                                                              |                                                           |                 |            |              |  |  |  |  |
| OK Abbrechen                                                                 |                                                           |                 |            |              |  |  |  |  |

8. Sie müssen serviceOFFICE in VOKIS einmalig für den MAPO-Versand einstellen. Gehen Sie dazu über den Menüpunkt Datentransfer / Verwaltung elektronischer Datenversand in die Kommunikationszentrale. Hier öffnen Sie den Menüpunkt Extras / Benutzervorgaben und wählen auf dem Register Externer Partner den Eintrag serviceOFFICE\_vokis aus.

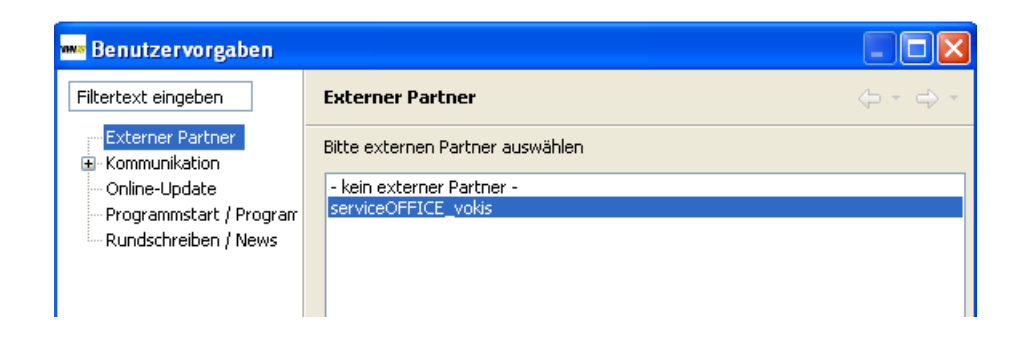

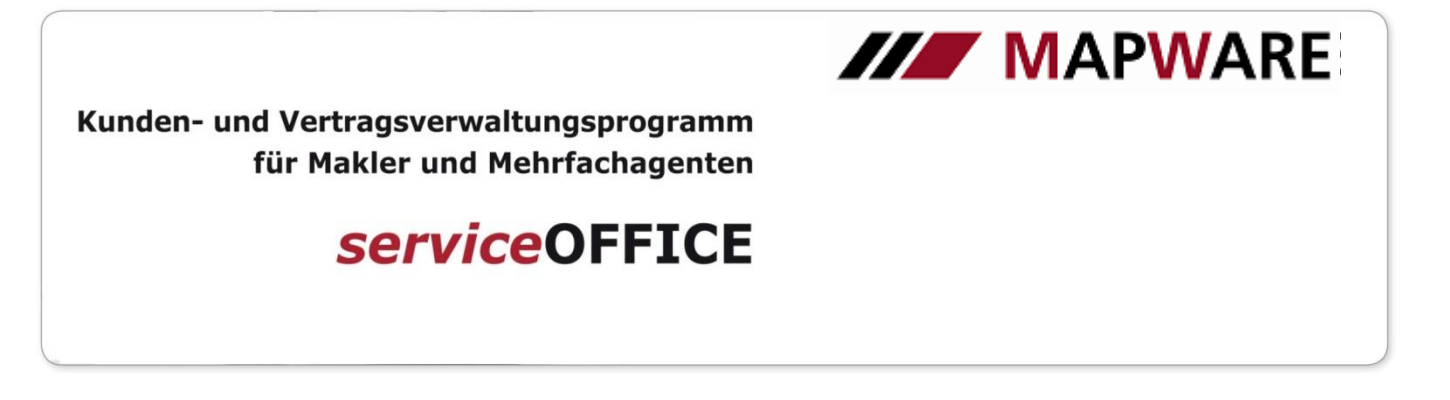

9. Nach dem Rechnen des Antrages in VOKIS und dem anschließenden Versenden, kann dieser in serviceOFFICE importiert werden. Dazu wählen Sie im Register Beratungen auf der Lasche Tarifrechner wieder die VHV aus und mit Klick auf Vokis Kfz-Anträge importieren starten Sie den Import-Assistenten.

| G Zurück                            |  |
|-------------------------------------|--|
| VHV-Tarifprogramm starten 💣         |  |
| Vokis Kfz-Anträge importieren 💣 📕   |  |
| Beschreibung Yokis-Schnittstelle 📩  |  |
| Beschreibung MaxNet-Schnittstelle 📆 |  |

| 👫 VOKIS Kfz-Anträge importieren 🛛 🛛 😣                 |                                                         |                       |           |  |  |
|-------------------------------------------------------|---------------------------------------------------------|-----------------------|-----------|--|--|
| Es wurde                                              | Es wurde 1 zu importierender VOKIS Kfz-Antrag gefunden. |                       |           |  |  |
| importiert                                            | ]Antragsnun                                             | nmer - Antragssteller | Abbrechen |  |  |
|                                                       | VM/060327/00001                                         | Erfolgreich, Erich    | 1         |  |  |
|                                                       |                                                         |                       |           |  |  |
|                                                       |                                                         |                       |           |  |  |
|                                                       |                                                         |                       |           |  |  |
|                                                       |                                                         |                       |           |  |  |
|                                                       |                                                         |                       |           |  |  |
|                                                       |                                                         |                       |           |  |  |
|                                                       |                                                         |                       |           |  |  |
|                                                       |                                                         |                       |           |  |  |
|                                                       |                                                         |                       |           |  |  |
| Die Anträge sollen in folgenden Ordner gelegt werden: |                                                         |                       |           |  |  |
|                                                       |                                                         |                       | 1         |  |  |

10. Nach der Bestätigung mit der **OK**-Schaltfläche wird der importierte Antrag beim Kunden als Produkt angelegt. Ebenso finden Sie den Vertrag im entsprechenden Beratungsvorgang des Kunden.

4

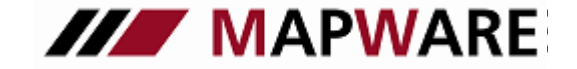

Kunden- und Vertragsverwaltungsprogramm für Makler und Mehrfachagenten

## serviceOFFICE

### Anhang:

1. Daten, die von servicOFFICE in den Vokis-Tarifrechner übergeben werden Vermittler Vermittler-Nr. Vermittler E-Mail (Standard-Absender) Kunde

Personendaten

n Nachname Vorname Namenszusatz Geburtsdatum NationSchluessel Familienstand Geschlecht ExterneKundenId

Anschrift

Ort Strasse / Postfach PLZ Bankverbindung Privat oder Geschäftlich? BLZ KontoNr

Kontoinhaber KreditinstitutName

Bei bestehendem Vertrag zusätzlich:

Vertragsdaten

Allgemeiner Vertragsteil Vertragsbeginn Tarifgruppe Zahlungsweise Zahlungsart

Spezieller Vertragsteil

AllgemeineTarifmerkmale Person Typ1

Fahrzeugdaten

Fahrzeugeckdaten

Wagniskennziffer Kennzeichenart Kennzeichen Herstellerschlüssel Typschlüssel HerstellerName Fahrzeugtyp Fahrgestellnummer ren

Sonstige Fahrzeugdaten

Hubraum Nutzlast Plätze

Wegfahrsperre

Vorversicherung

Vorvertrag vorhanden j/n Vorversicherung: Gesellschaftsnummer Vorversicherung: Name Gesellschaft Vorversicherung: Versicherungsnummer Vorversicherung: Amtl. KZ

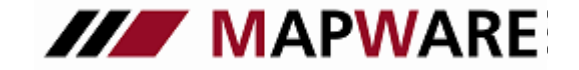

Kunden- und Vertragsverwaltungsprogramm für Makler und Mehrfachagenten

## serviceOFFICE

#### 2. Daten, die vom VOKIS-Tarifrechner nach serviceOFFICE übergeben werden

Stammdaten Name Vorname Geburtsdatum Name2 Strasse PLZ Ort Familienstand Geschlecht Nationalitaet VNArt (Person Typ1) Vertragsdaten Zahlungsweise VSNR Vertragsbeginn Vertragsablauf Ratenzahlzuschlag Prozent Gesamtbeitrag Netto Gesamtbeitrag Brutto Zahlbeitrag (Brutto It. ZW) Zahlungsart Amtl. KZ. Wagniskennziffer Kennzeichenart Herstellerschlüssel Typschlüssel Herstellername Fahrzeugtyp Führerschein Ausstellungsdatum Hubraum Nutzlast Plätze Wegfahrsperre Tarifgruppe Fahrleistung/Jahr Fahrgestellnummer Typklasse KH Haftpflicht: Regionalklasse KH SF KH Beitragssatz KH Deckung KH Vollkasko: Typklasse FV Regionalklasse FV SF FV Beitragssatz FV Deckung FV Typklasse FT Teilkasko: Regionalklasse FT SF FT Beitragssatz FT Deckung FT Insassen: Todesfallsumme Invaliditaetssumme Deckungsform